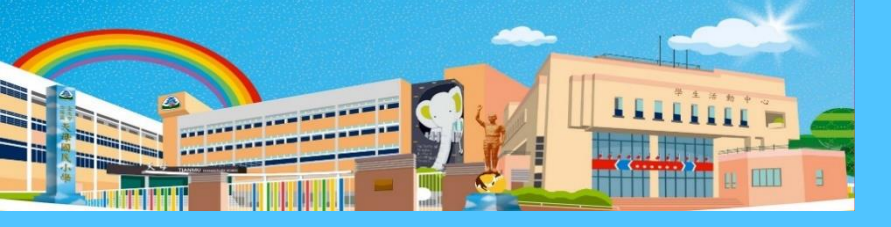

臺北市士林區天母國民小學 Taipei Municipal Tianmu Elementary School

# 臺北市校園繳費系統

### 報告人:張云生

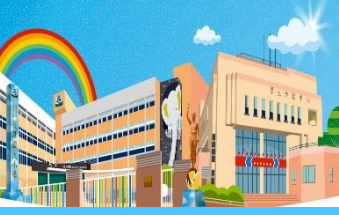

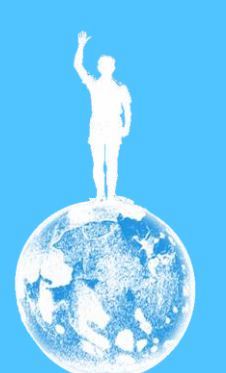

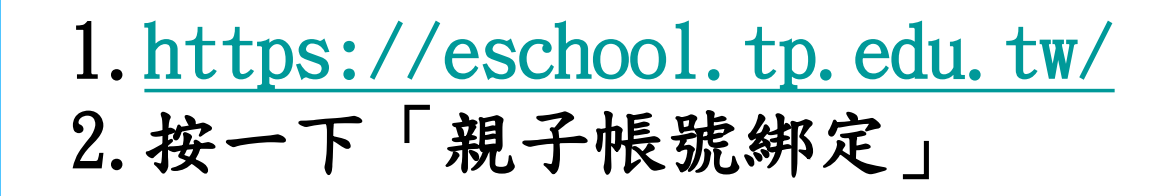

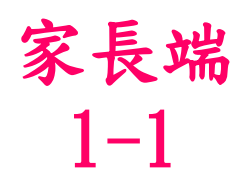

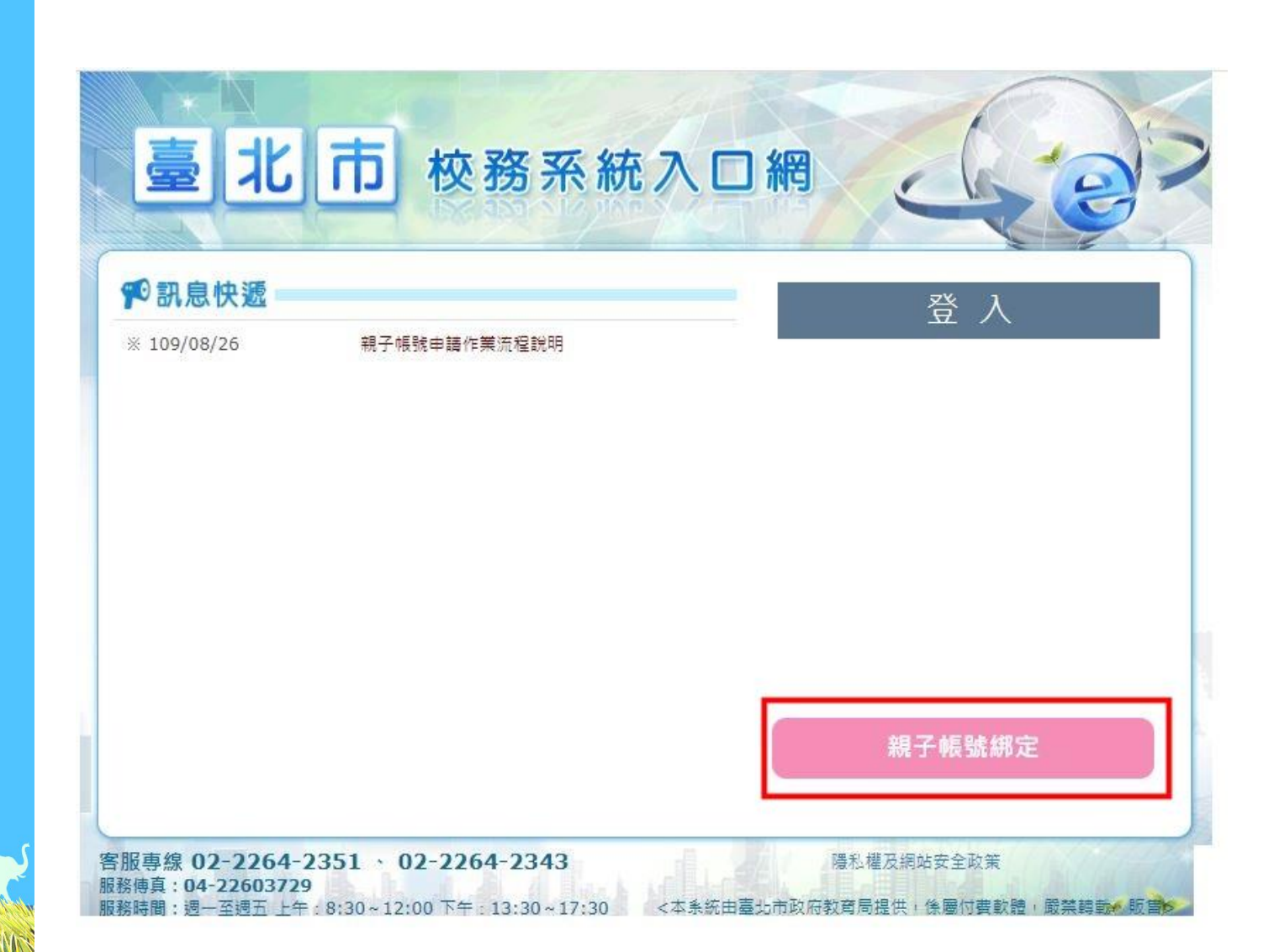

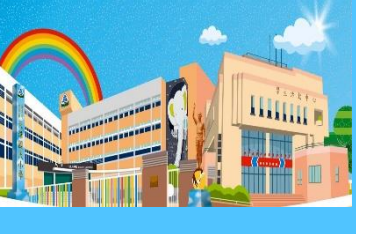

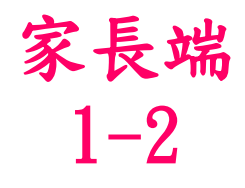

## 臺北市親子帳號申辦入口網 ☆ 請選擇學校

8帳號

請輸入P+學號

#### ₽ 密碼

請輸入密碼

#### ②輸入驗證碼

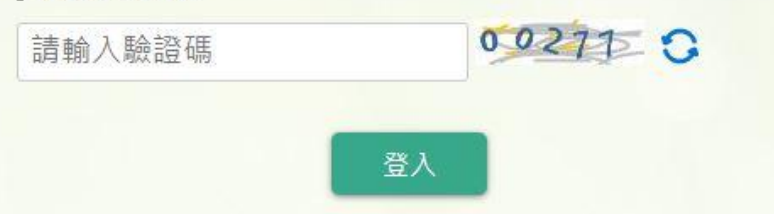

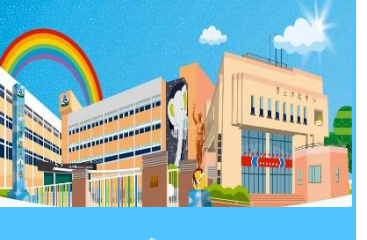

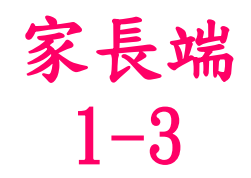

#### 輸入完畢後,按一下「登入」

#### 臺北市親子帳號申辦入口網

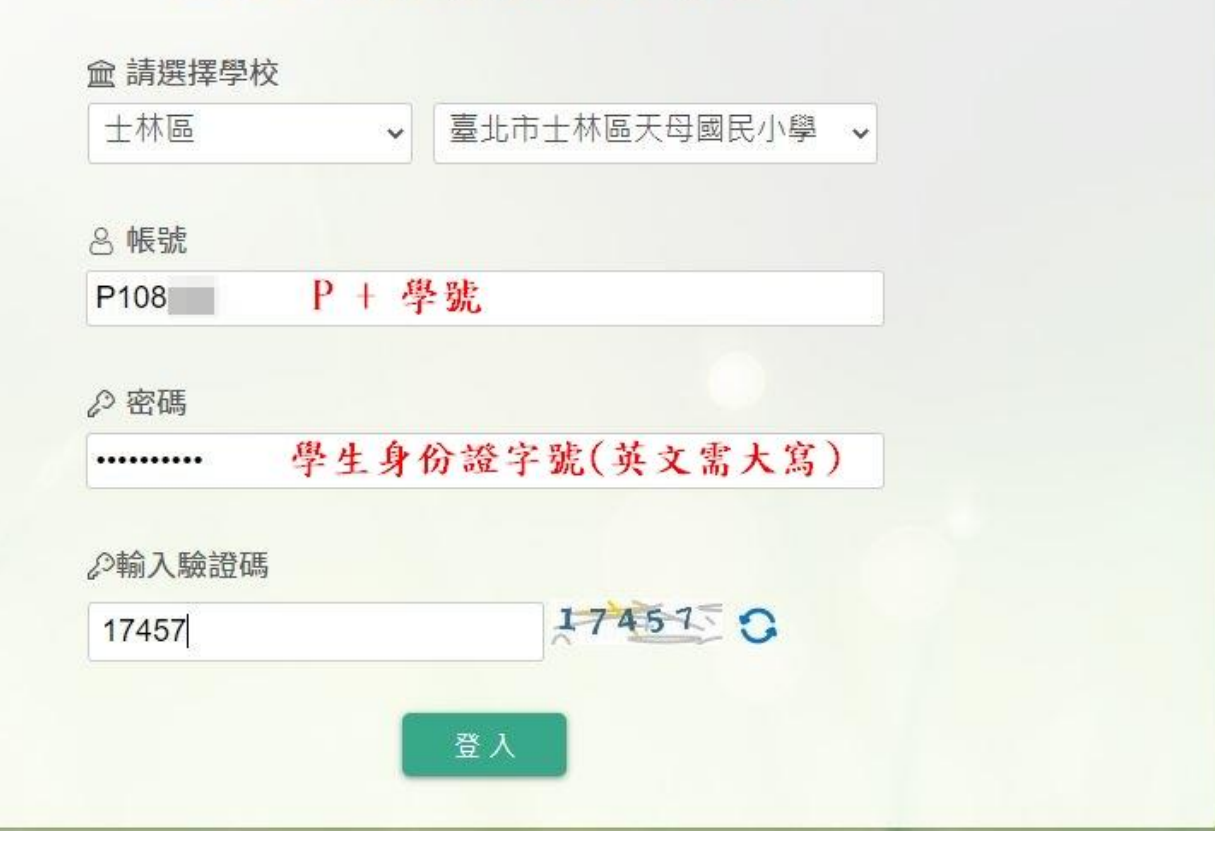

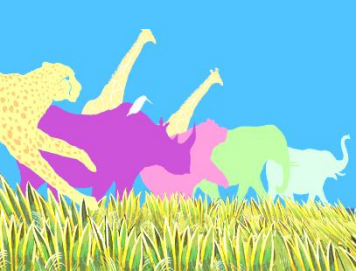

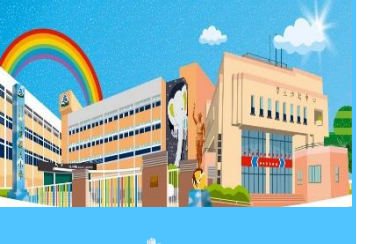

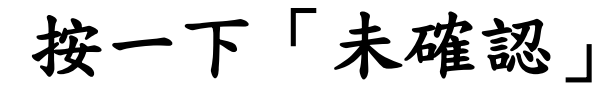

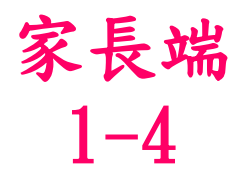

#### 親愛的家長,您好!

本服務為臺北市政府教育局綁定親子帳號服務,請依序完成下列事項:

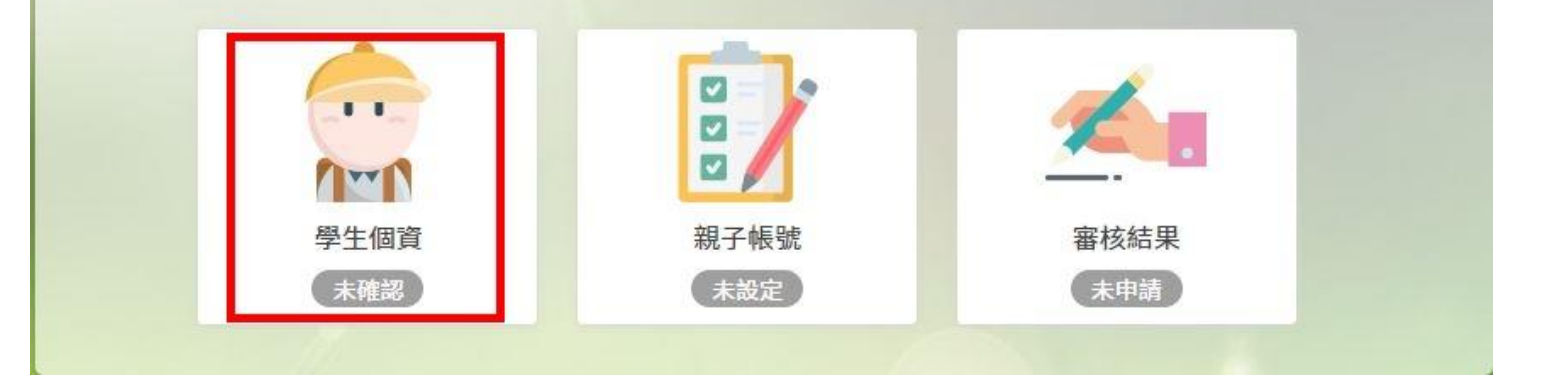

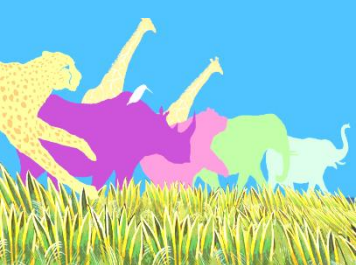

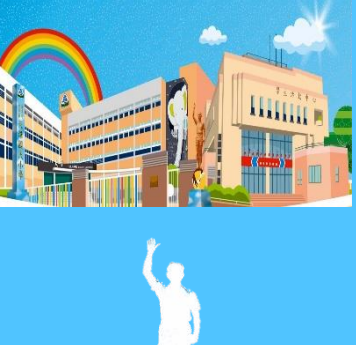

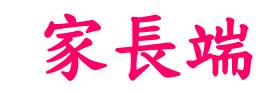

## 個人資料正確後,按一下「資訊正確」1-5

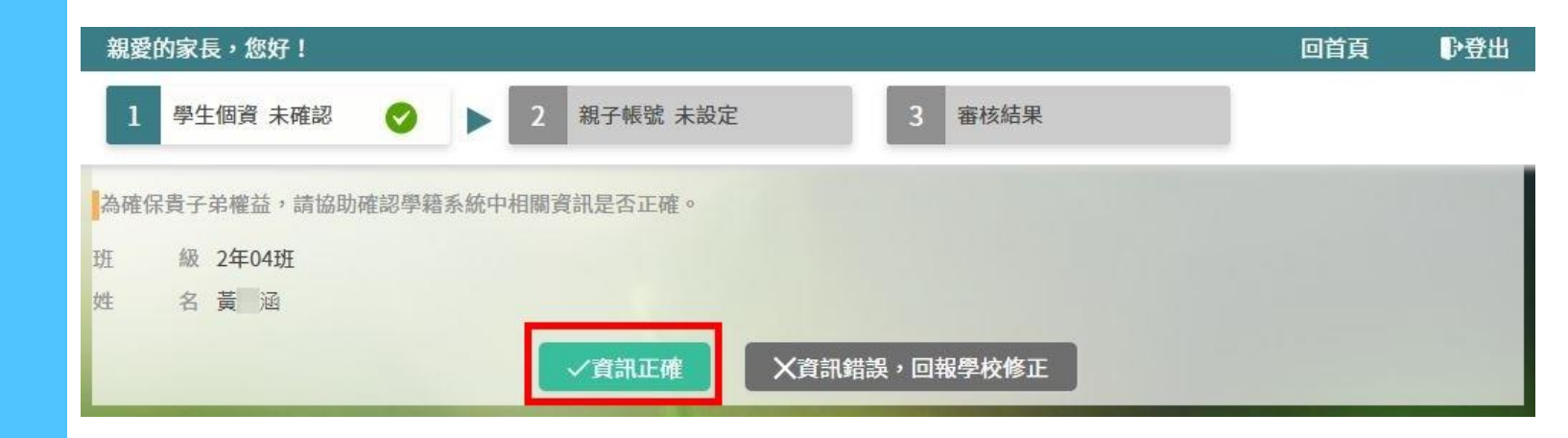

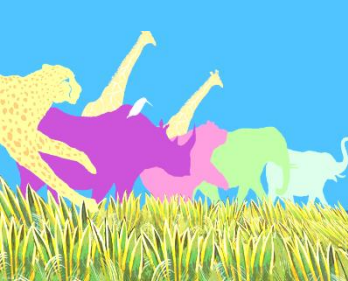

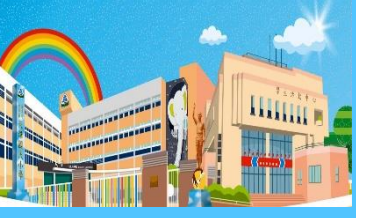

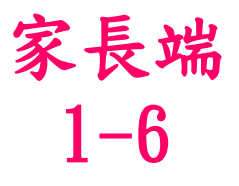

回首頁

₽登出

#### 親愛的家長,您好! 學生個資 已確認 2 親子帳號 未設定 審核結果 為使家長與學校聯繫更加緊密,了解學生各項學習表現,建議您申辦親子帳號,請參考以下相關說明。 親愛的家長及同學好: 臺北市政府教育局(以下簡稱本局)為提供臺北市親師生校園學習及生活之E化服務,如學雜費繳款、社團活動報名、 到離校資訊、線上請假、公布欄、調查表、班級通知事項及臺北酷課雲(親師生學習整合平臺)之其他相關服務,請家長 先行依校方提供之帳號密碼,至貴子女就讀學層之「校務行政系統」登入,並填寫親子關係綁定相關資料(含家長姓名、 稱調、身分證/居留證、信箱及手機),填寫完成後由校方審核資料正確性,審核通過後由「校務行政系統」以信件方式 通知予家長,再請家長於「臺北酷課雲(親師生學習整合平臺)」使用前述親子關係綁定填寫之信箱作為帳號,透過臺北 市校團單一身分驗證方式登入,以享有上述E化服務。本局為蒐集相關個人資料,請務必詳閱「嘉北市校務行政系統親子 關係綁定」相關資料,確認同意後再送交申請資料。 臺北酷課雲(親師生學習整合平臺)及本局各學層「校務行政系統」網址如下: (1) 臺北酷課雲(親師生學習整合平臺): https://cooc.tp.edu.tw/ (2) 國小校務行政系統: https://eschool.tp.edu.tw/ (3)國中校務行政系統:https://school.tp.edu.tw/ (4)高中校務行政系統:https://sschool.tp.edu.tw/ (5)高職校務行政系統:https://vschool.tp.edu.tw/ 1、告知個人資料事項: 依據個人資料保護法等相關規定,明列以下告知事項〔下列代號可於國家發展委員 會主管法規查詢系統網站查詢「個人資料保護法之特定目的及個人資料之類別」相 關代號說明(https://theme.ndc.gov.tw/lawout/LawContent.aspx?id=GL000316)): (1) 蒐集個人資料之機關及公司:本局、所屬學校及本局業務委外廠商。

據上,請擇一勾選以下選項:

個資同意書

本人同意提供本同意書所需個資以立即享有臺北酷課雲(親師生學習整合平臺)各項服務。
 本人不同意提供本同意書所需個資,且知悉未提供相關資料將無法獲得臺北酷課雲(親師生學習整合平臺)相關服務。

⑦申辦帳號(請詳讀個資授權同意書,並勾選本人同意。)

X無意參加

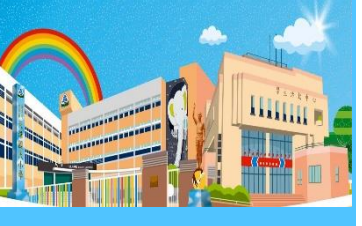

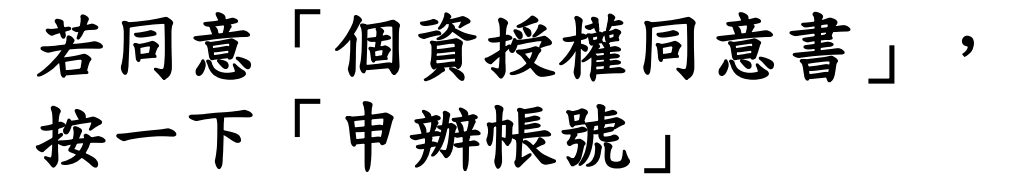

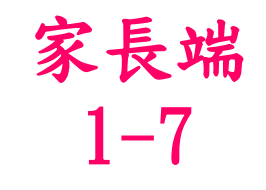

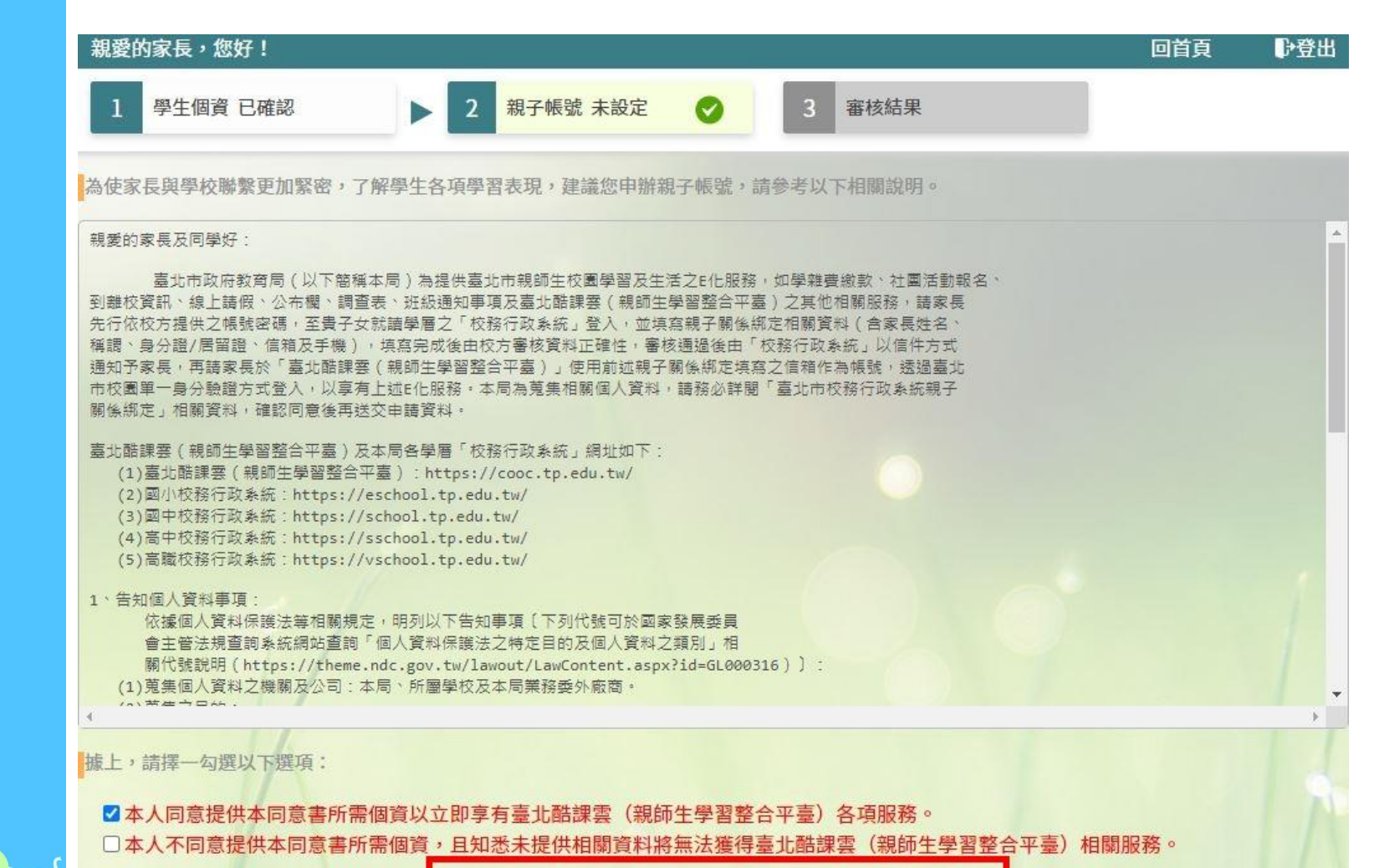

⑧申辦帳號(請詳讀個資授權同意書,並勾選本人同意。)

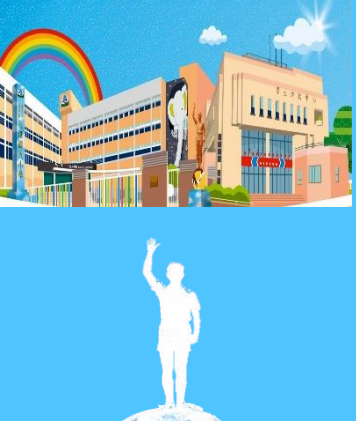

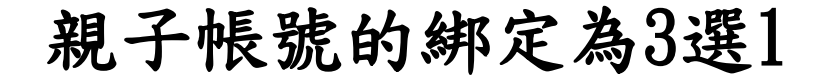

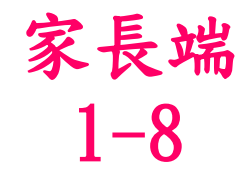

| 親愛的家長,您好!                                                         |                                                                      |                                             | 回首頁                 | ₽登出   |
|-------------------------------------------------------------------|----------------------------------------------------------------------|---------------------------------------------|---------------------|-------|
| 1 學生個資 已確認                                                        | 2 親子帳號 未設定 🥥                                                         | 3 審核結果                                      |                     |       |
| 為確保貴子弟的權益,保障個人資訊安全<br>後將刪除帳號,以致無法正常使用親師生<br><b>參雙親為監護人,一位申辦帳號</b> | <ul> <li>請按下列流程提交。【個人資料之填<br/>目關E化服務,並應自行承擔全部法律責</li> <li></li></ul> | 寫如有虛偽不實及故意冒用他人姓名等<br>征 • 】<br>處 於其他關係者擔任監護人 | 等情形,經臺北市政府<br>,申辦帳號 | 預有局查證 |

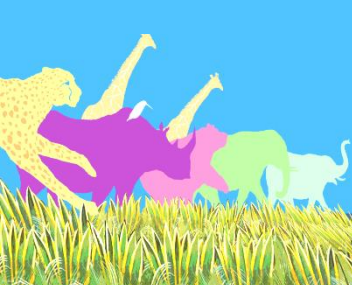

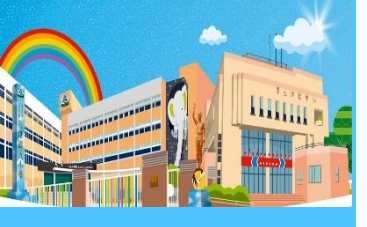

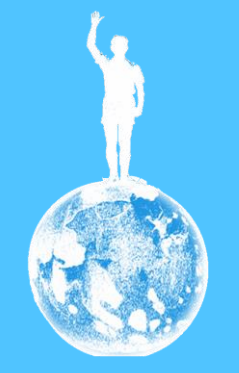

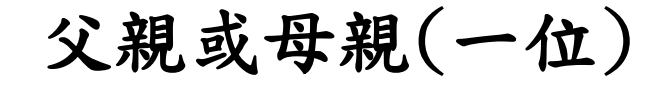

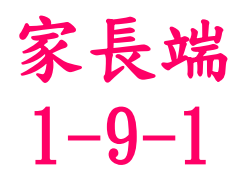

#### 親愛的家長,您好! ₽登出 回首頁 學生個資 已確認 親子帳號 未送出 審核結果 3 為確保貴子弟的權益,保障個人資訊安全,請按下列流程提交。【個人資料之填寫如有虛偽不實及故意冒用他人姓名等情形,經臺北市政府教育局查證 後將刪除帳號, 以致無法正常使用親師生相關E化服務,並應自行承擔全部法律責任。】 ⑦雙親為監護人,二位申辦帳號 ③其他關係者擔任監護人,申辦帳號 第一位 請輸入申請人姓名 申請人姓名 親屬關係 請輸入親屬關係,2字 身分證統一編號/居留證號 請輸入身分證統一編號/居留證號 此身分證統一編號/居留證後六碼為親子帳號首次登入密碼,請正確填寫。 手機 請輸入手機 雷子郵件 請輸入電子郵件 此電子郵件即為親子帳號,請正確填寫。 ▶確認送出 ₽暫存

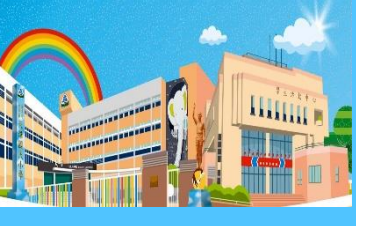

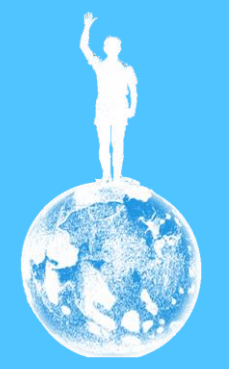

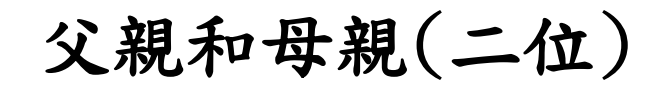

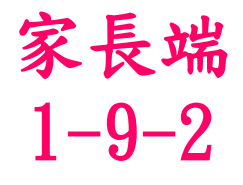

| 親愛的家長,您好!                                                               |                                 |                     | 回首頁        | ₽登出   |
|-------------------------------------------------------------------------|---------------------------------|---------------------|------------|-------|
| 1 學生個資 已確認                                                              | ▶ 2 親子帳號未送出                     | 3 審核結果              |            |       |
| 為確保貴子弟的權益,保障個人                                                          | <sup>資訊安全,請按下列流程提交。</sup> 【個人資料 | 斗之填寫如有虛偽不實及故意冒用他人姓名 | 等情形,經臺北市政府 | 存教育局查 |
| 後將刪除帳號, 以致無法正常使F                                                        | l親師生相關E化服務,並應自行承擔全部)            | 法律責任。】              |            |       |
| 參雙親為監護人,一位申辦                                                            | 帳號 Ø 雙親為監護人,二位申                 | 辦帳號                 | ,申辦帳號      |       |
| 第一位                                                                     |                                 |                     |            |       |
| 申請人姓名 請輸入申請人姓名                                                          |                                 |                     |            |       |
| 親屬關係 請輸入親屬關係,25                                                         | 2                               |                     |            |       |
| 身分證統一編號/居留證號 請                                                          | 輸入身分證統一編號/居留證號                  |                     |            |       |
| 此身分證統一編號/居留證後六碼                                                         | 為親子帳號首次登入密碼,請正確填寫。              |                     |            |       |
| 手機 請輸入手機                                                                |                                 |                     |            |       |
| 電子郵件 請輸入電子郵件                                                            |                                 |                     |            |       |
| 此電子郵件即為親子帳號,請正                                                          | 確填寫。                            |                     |            |       |
|                                                                         |                                 |                     |            |       |
| 另_1                                                                     |                                 |                     |            |       |
| 申請人姓名 請輸入申請人姓名                                                          | F为如了起码进力型了的开,并下面结束。             |                     |            |       |
| 如房間後 蒜林 1 常見間後 05                                                       | <b>j</b> 為親士軟凱目火豆入密碼,頭止唯與為。     |                     |            |       |
| 机圈侧涂 前期八税權勝低,25                                                         |                                 |                     |            |       |
| 身分證統一編號/居留證號 請                                                          | 輸入身分證統一編號/居留證號                  |                     |            |       |
| 手機 請輸入手機                                                                |                                 |                     |            |       |
| 商フ畑州 林林1高フ町休                                                            |                                 |                     |            |       |
| 电于亚什 前额入电于亚件<br>此雷子那件即为朝子嶋號,請正                                          | 確值容。                            |                     |            |       |
| יישנאד נאפייריא דיישני יישני איז איז שניי סאישע דיישניי פאראיישע איז דע |                                 |                     |            |       |
|                                                                         | ▶確認送出                           | ₽暫存                 |            |       |

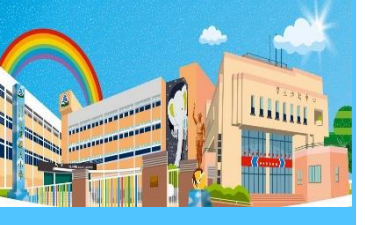

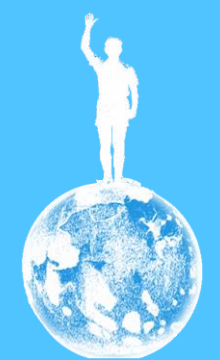

#### 其他關係者為監護人, 但不是父親或母親

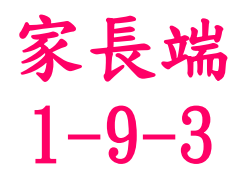

| 親愛的家長,您好!                                                                                                    | 回首頁       | ₽登出    |
|----------------------------------------------------------------------------------------------------|-----------|--------|
| 1     學生個資 已確認     2     親子帳號 未送出     〇     3     審核結果                                                                                                    |           |        |
| 為確保貴子弟的權益,保障個人資訊安全,請按下列流程提交。<br>【個人資料之填寫如有虛偽不實及故意冒用他人姓名等<br>後將刪除帳號,以致無法正常使用親師生相關E化服務,並應自行承擔全部法律責任。】                                                                                                    | 情形,經臺北市政) | 府教育局查證 |
| 歐雙親為監護人,一位申辦帳號     歐雙親為監護人,二位申辦帳號     歐其他關係者擔任監護人     歐     國     國       國 | ,申辦帳號     |        |
| 其他關係者                                                                                                    |           |        |
| 申請人姓名 請輸入申請人姓名                                                                                                    |           |        |
| 親屬關係 請輸入親屬關係,2字                                                                                                    |           |        |
| 身分證統一編號/居留證號<br>請輸入身分證統一編號/居留證號                                                                                                    |           |        |
| 此身分證統一編號/居留證後六碼為親子帳號首次登入密碼,請正確填寫。                                                                                                    |           |        |
| 手機 請輸入手機                                                                                                    |           |        |
| 電子郵件 請輸入電子郵件                                                                                                    |           |        |
| 此電子郵件即為親子帳號,請正確填寫。                                                                                                    |           |        |
| ▶確認送出                                                                                                    |           |        |

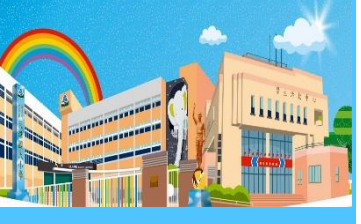

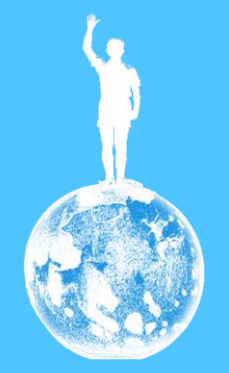

## 填完後,按一下「確認送出」

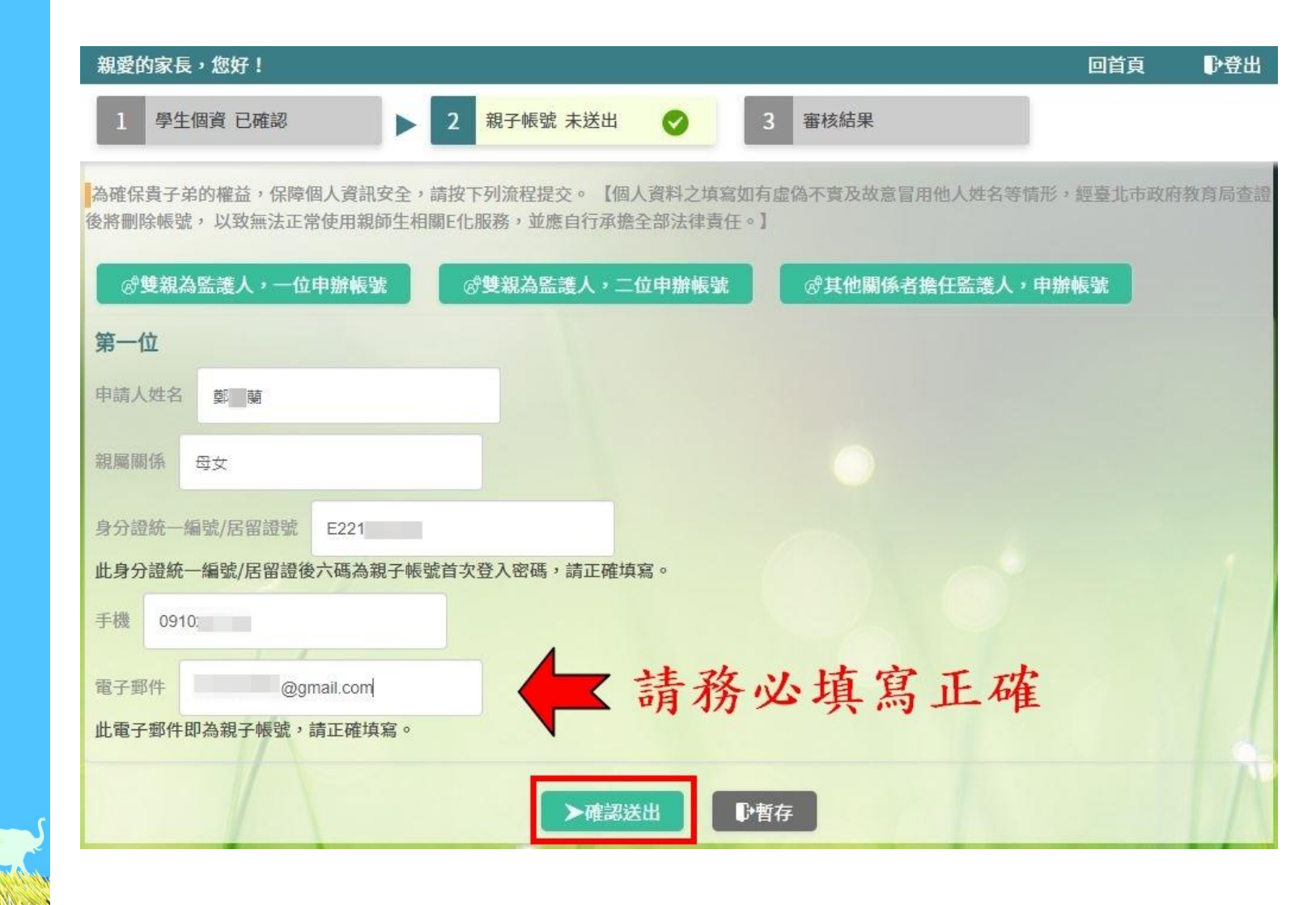

家長端

1 - 10

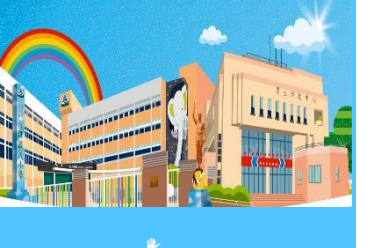

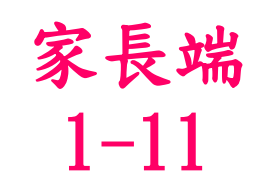

#### 需要等候導師審核, 綁定才算完成

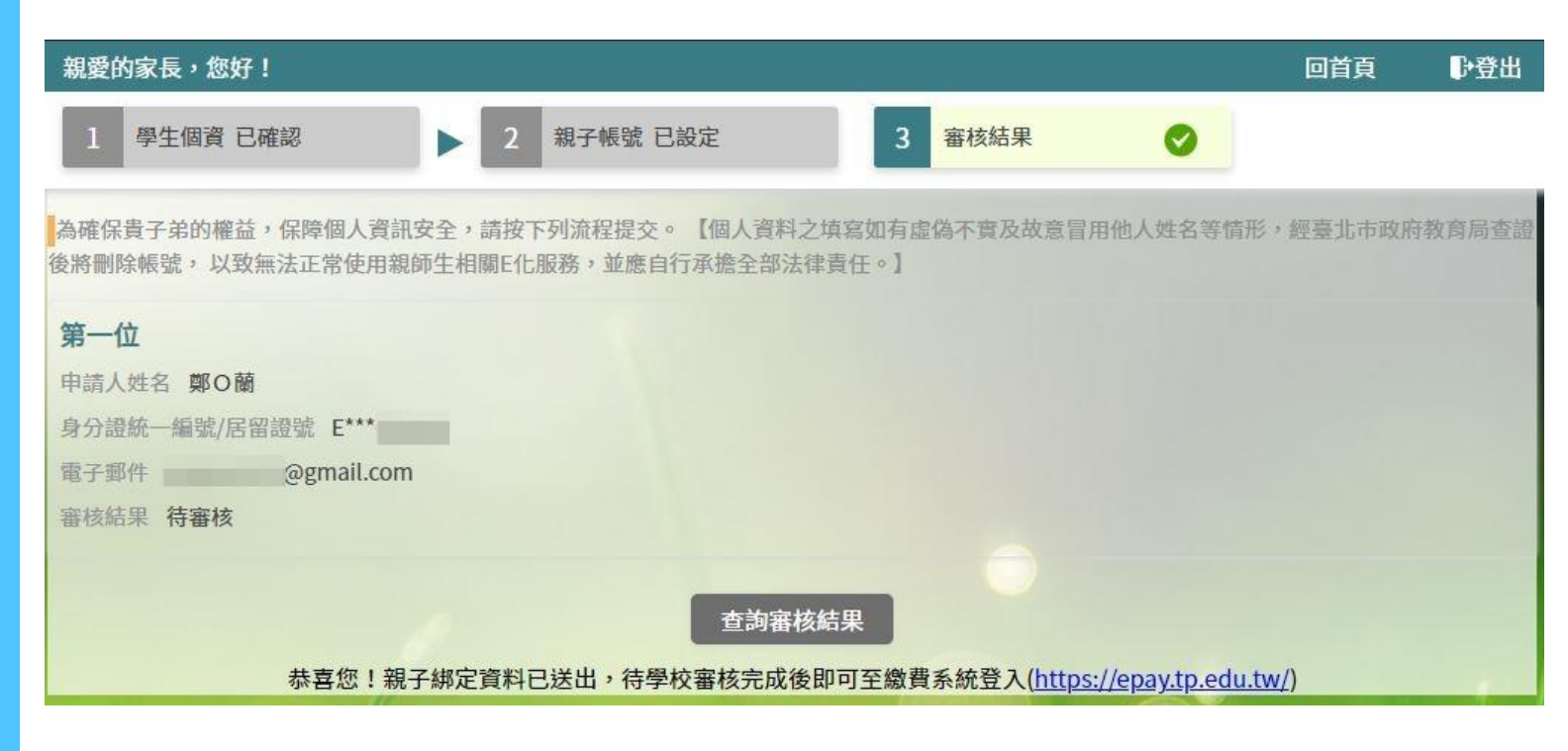

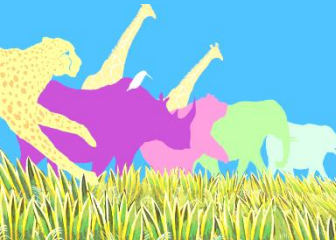

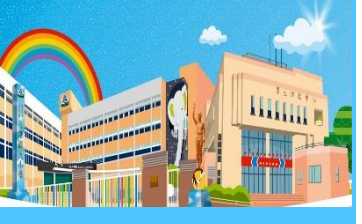

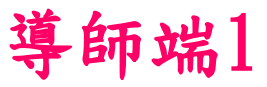

# <u>https://eschool.tp.edu.tw/</u> 按一下「登入」

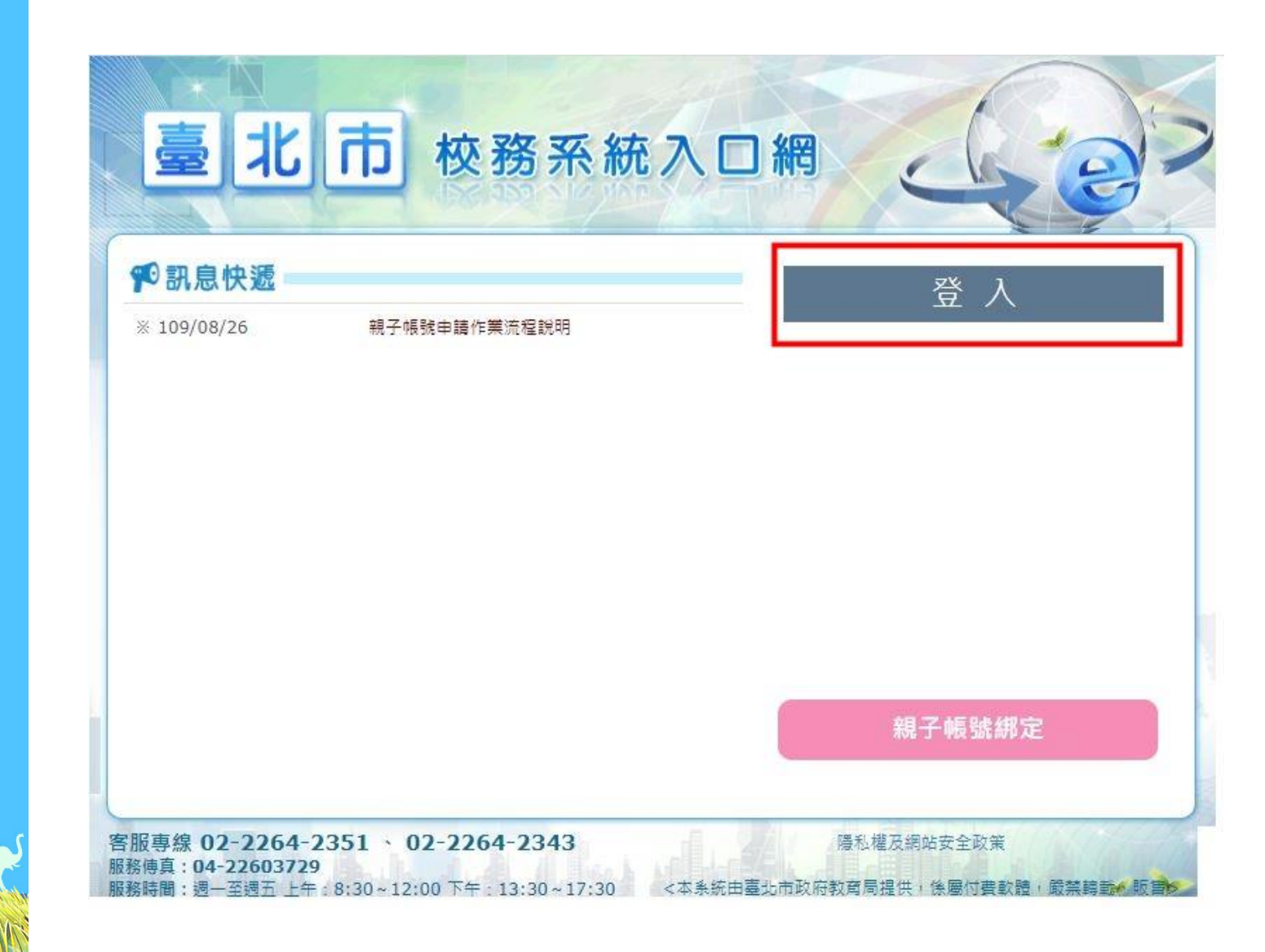

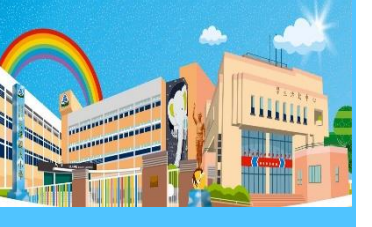

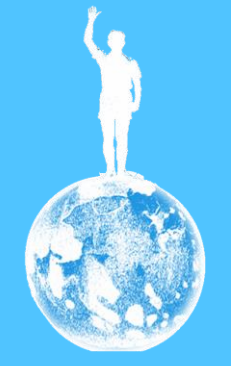

## 按一下「學生資料管理」

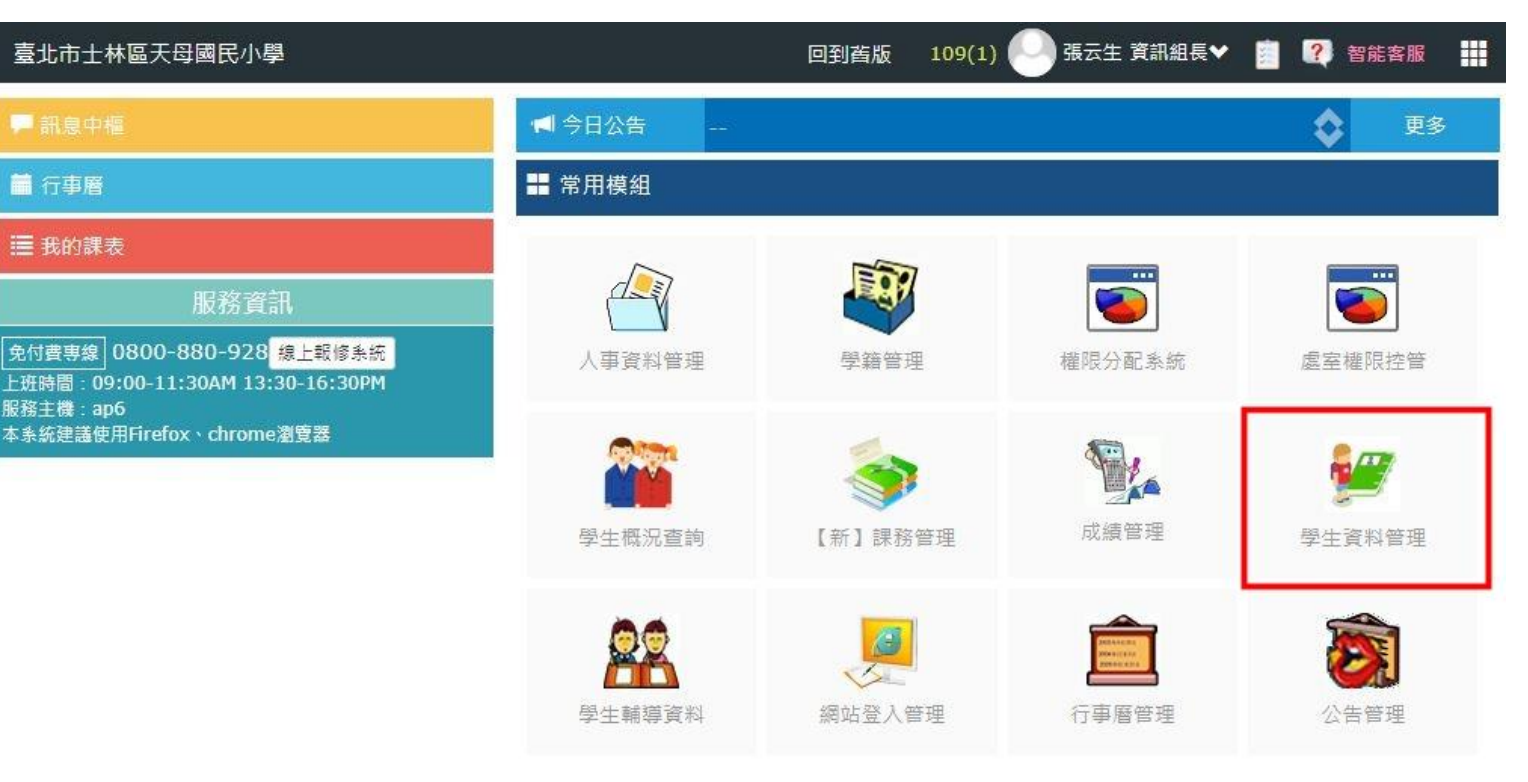

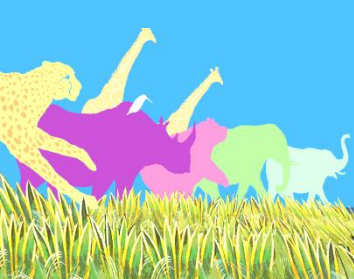

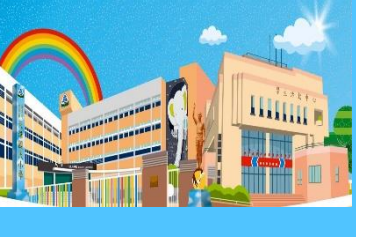

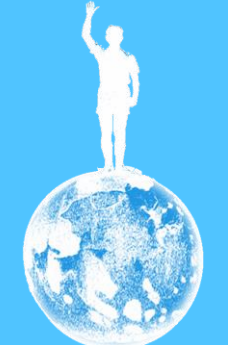

#### 按一下「親師生帳號」

| -請選擇斑級- ✔ | 學生資料管理   | 身分註記項目   | 目 斑級設定 |       |           |          |          |              |
|-----------|----------|----------|--------|-------|-----------|----------|----------|--------------|
| 基本資料      |          |          |        |       | 更新線上填寫之全  | 部一年級新生資料 | 中翻英 座號修改 | 匯出Excel      |
| 父母親資料     | 田級名籍     | 应能 雄     | 2      | 杜 명미  | 茁立姓名      | 周號       | 出生日期     | 自分證號         |
| 兄弟姊妹      | MINK HIM | 12 306 X |        | 17.13 | ~~~~      |          | штпжі    | >3 73 HI 300 |
| 聯絡人       |          |          |        |       | 無資料,請選擇班級 |          |          |              |
| 照片管理      |          |          |        |       |           |          |          |              |
| 幹部資料      |          |          |        |       |           |          |          |              |
| 出缺紀錄      |          |          |        |       |           |          |          |              |
| 學生獎懲      |          |          |        |       |           |          |          |              |
| 歷次競賽      |          |          |        |       |           |          |          |              |
| 親師生帳號     |          |          |        |       |           |          |          |              |
| 村里統計      |          |          |        |       |           |          |          |              |
| 表單列印      |          |          |        |       |           |          |          |              |
| 批次匯出匯入    |          |          |        |       |           |          |          |              |

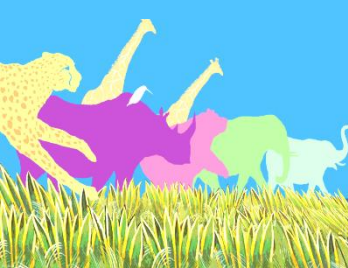

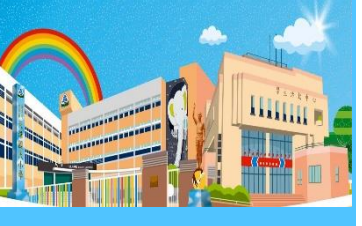

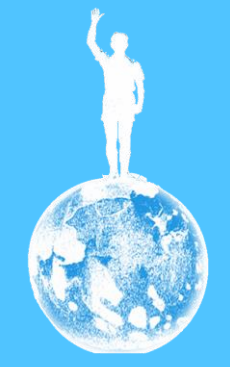

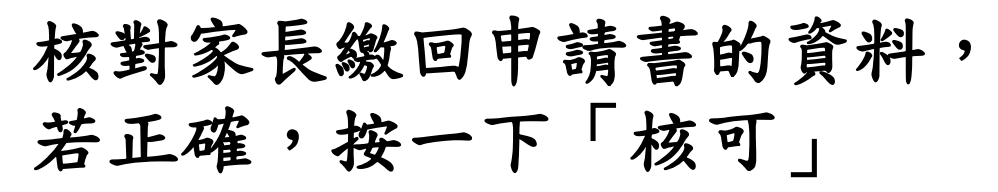

| 臺北市士林區天母國     | 國民小學       | 學生資料管理 管理權 🗄 | £₩      | 回到舊版            | 109(1)     | ● 張云生 資訊組長♥ | 🧾 🥐 著 | 能客服  |
|---------------|------------|--------------|---------|-----------------|------------|-------------|-------|------|
| 二年4班 <b>∨</b> | 學生資料管理     | 身分註記項目 班級    | 設定      |                 |            |             |       |      |
| 基本資料          | 未申請 19     | 人 尚有 2 筆待審核  | 已審核 9 筆 | 學校退回 0 筆        | ▶統退回 0 筆   | 全部 27 人     |       | 批灾核可 |
| 父母親資料         | 应:肥.姓名     | 個資確認         | □朝子梔蠅   | 1/朝子岠蜒9         |            |             |       |      |
| 兄弟姊妹          | 12 3% AT 1 |              |         | 17初5 ] 412565 4 |            |             |       |      |
| 聯絡人           | 01.        | 家長未確認        | 未申請     |                 |            |             |       |      |
| 照片管理          | U1:        |              |         |                 |            |             |       |      |
| 幹部資料          | 02         | 家長已確認        | Ŧ       | බග              | mail com   |             |       |      |
| 出缺紀錄          | P1(        |              | E       | 109             | -09-16核准 創 | 译规定         |       |      |
| 學生獎懲          | F13        |              | E2      | Ê.              |            |             |       |      |
| 歷次競賽          | 03.:       | 家長未確認        | 未申請     |                 |            |             |       |      |
| 親師生帳號         | P1(        |              |         |                 |            |             |       |      |
| 村里統計          | A13        |              |         |                 |            |             |       |      |
| 表單列印          | 04.<br>P1  | 家長未確認        | 未申請     |                 |            |             |       |      |
| 批次匯出匯入        | A1         |              |         |                 |            |             |       |      |

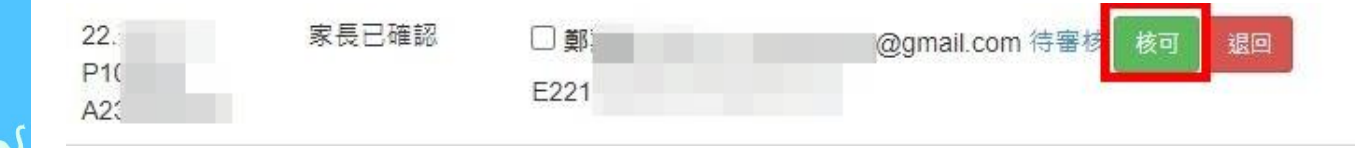

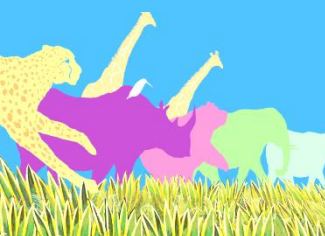

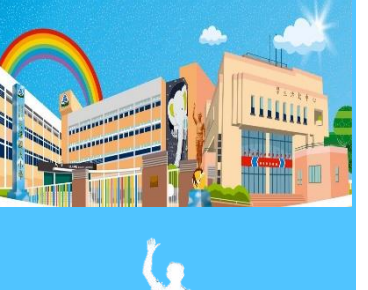

導師端5

## 按一下「確定」

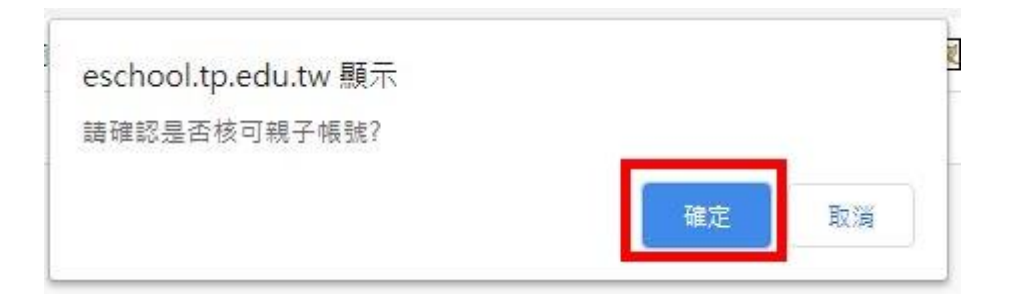

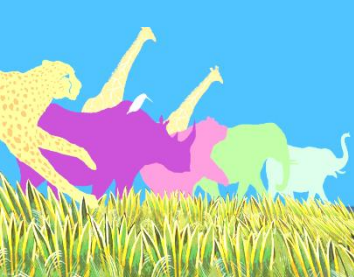

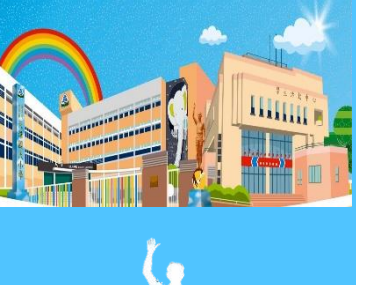

## 按一下「確定」

導師端6

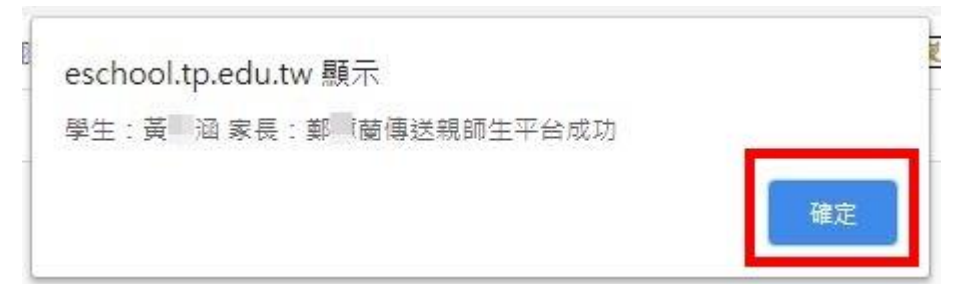

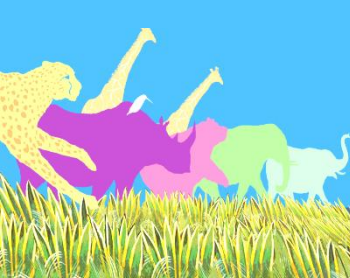

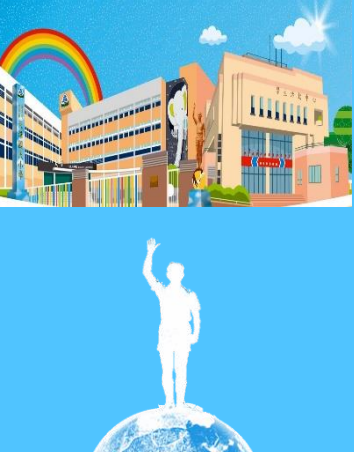

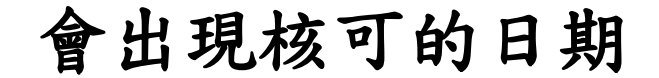

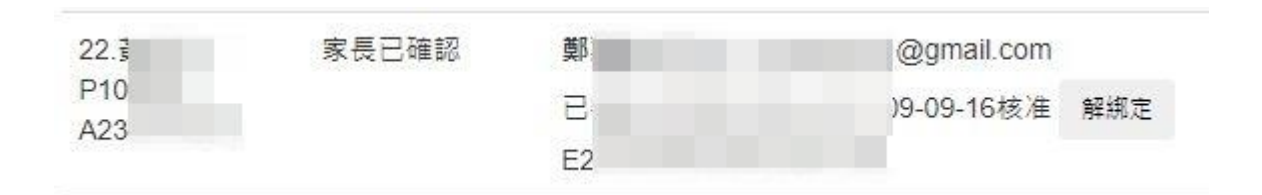

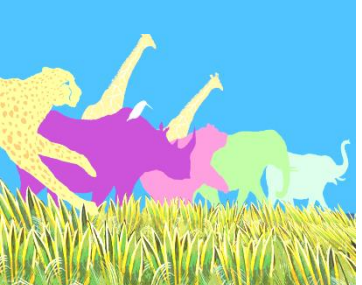

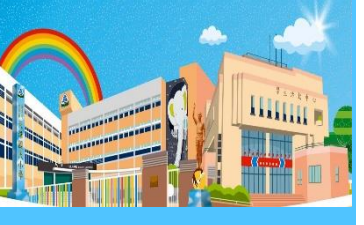

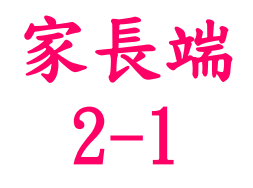

#### 導師審核完後,申辦人即收到郵件 若申辦人具教師身分,不會收到郵件

寄件人: 臺北市政府教育局單一身分平台 <<u>sso@tp.edu.tw</u>> 日期: 2020年9月7日 GMT+8 下午7:33:48 收件人: <<u>soom</u>

\*\* 本郵件由系統自動發送,請勿直接回覆 \*\*

\*\* This is an automatically generated email, please do not reply. \*\*

親愛的家長:您好!歡迎使用臺北市校園單一身分驗證服務

您於2020/09/07 19:33:47申請的親子帳號已建立完成,登入資訊如下:

帳號: @gmail.com 密碼:您的身分證統一編號後6碼 ※提醒您!為了保護您的個資安全,請您第一次登入先行更改密碼。

已建立親子關係資訊如下

學校:臺北市士林區天母國民小學 學生:『

請點此進入校園繳費系統(<u>https://epay.tp.edu.tw/</u>),立即進行查繳費,謝謝!

臺北市政府教育局 地址:臺北市信義區市府路1號8樓 電話:1999(外縣市請撥02-27208889)#1234 信箱:<u>tpservice@oneplus.com.tw</u>

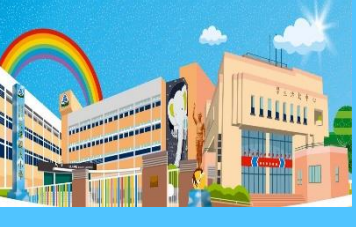

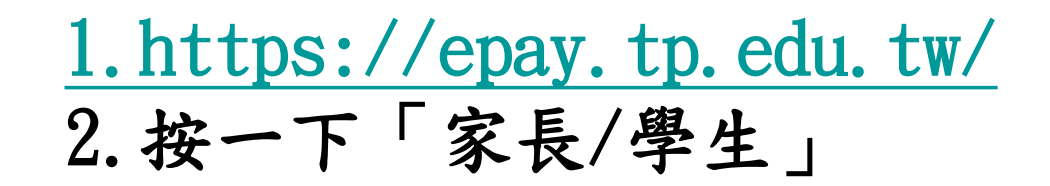

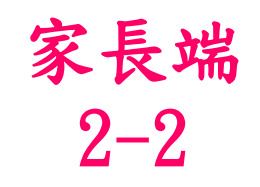

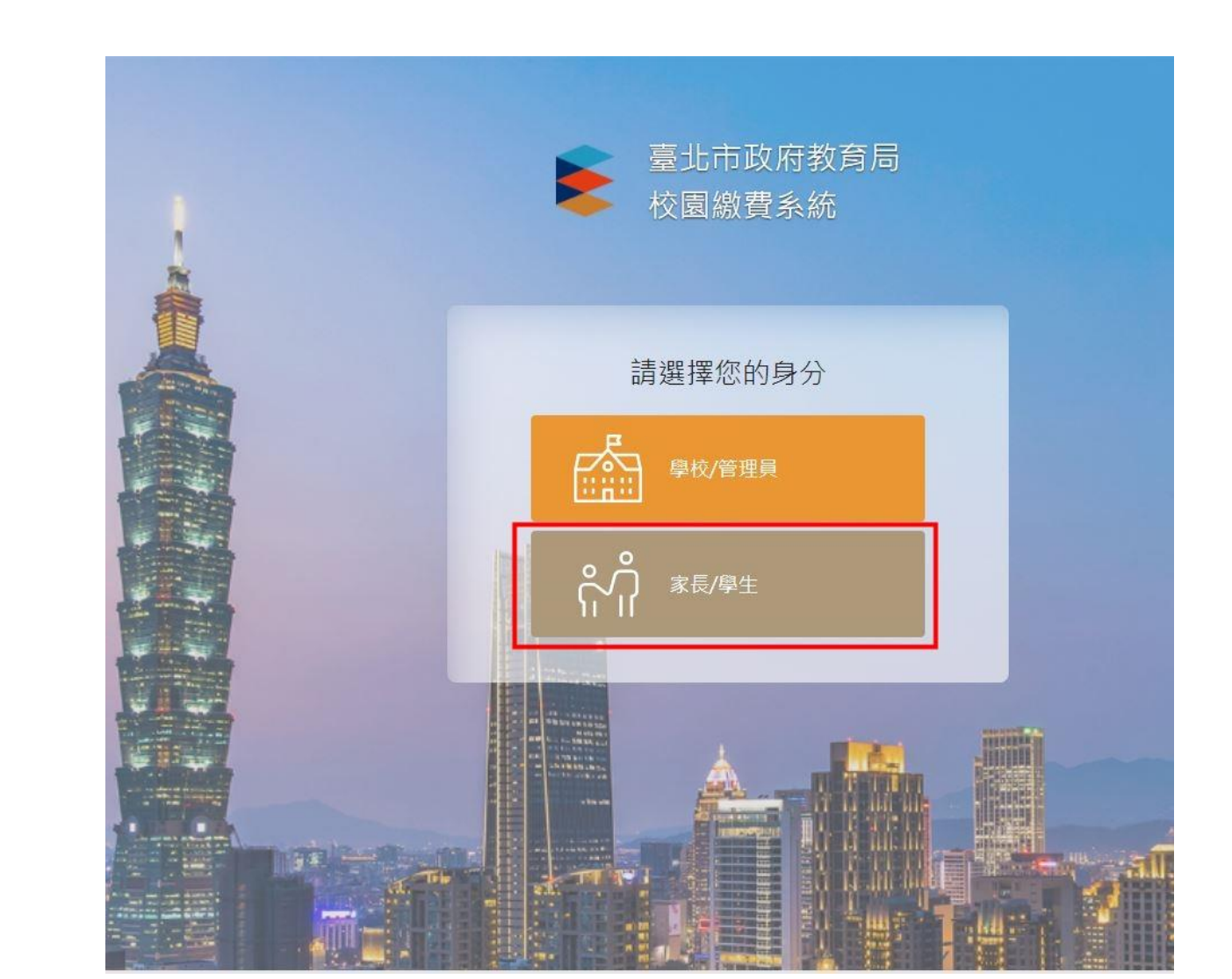

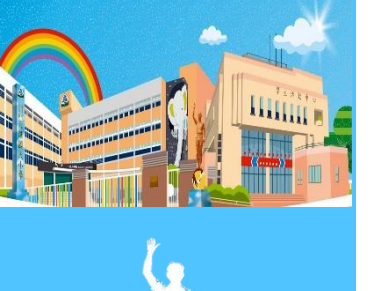

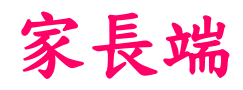

#### 按一下「臺北市校園單一身分驗證服務登入」2-3

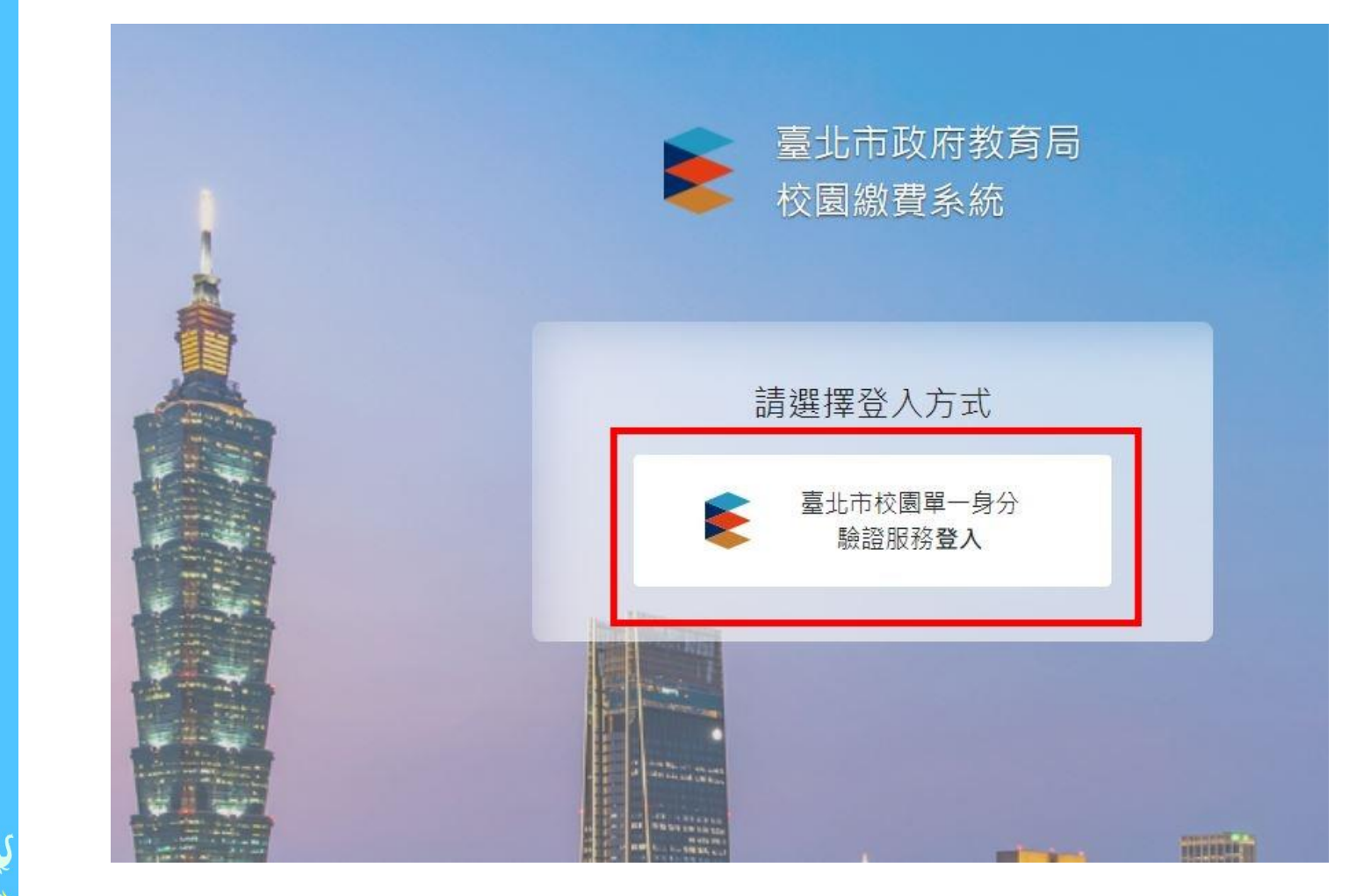

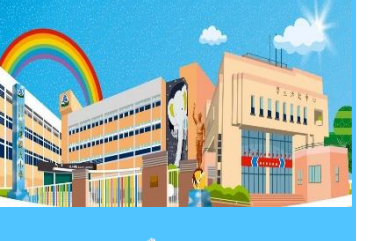

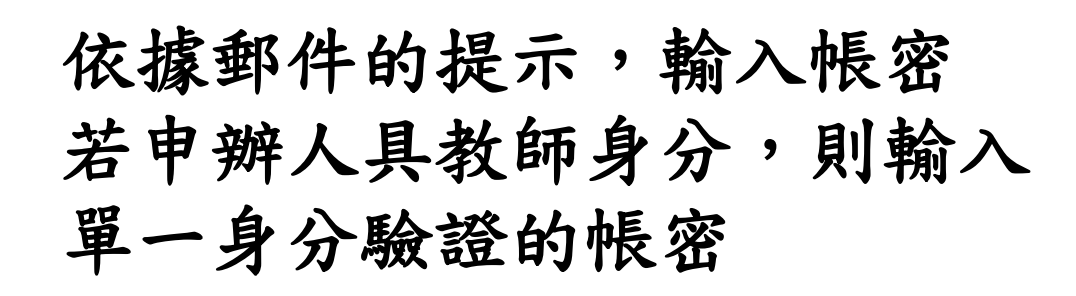

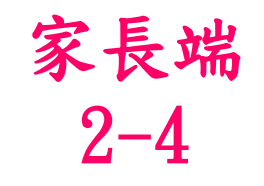

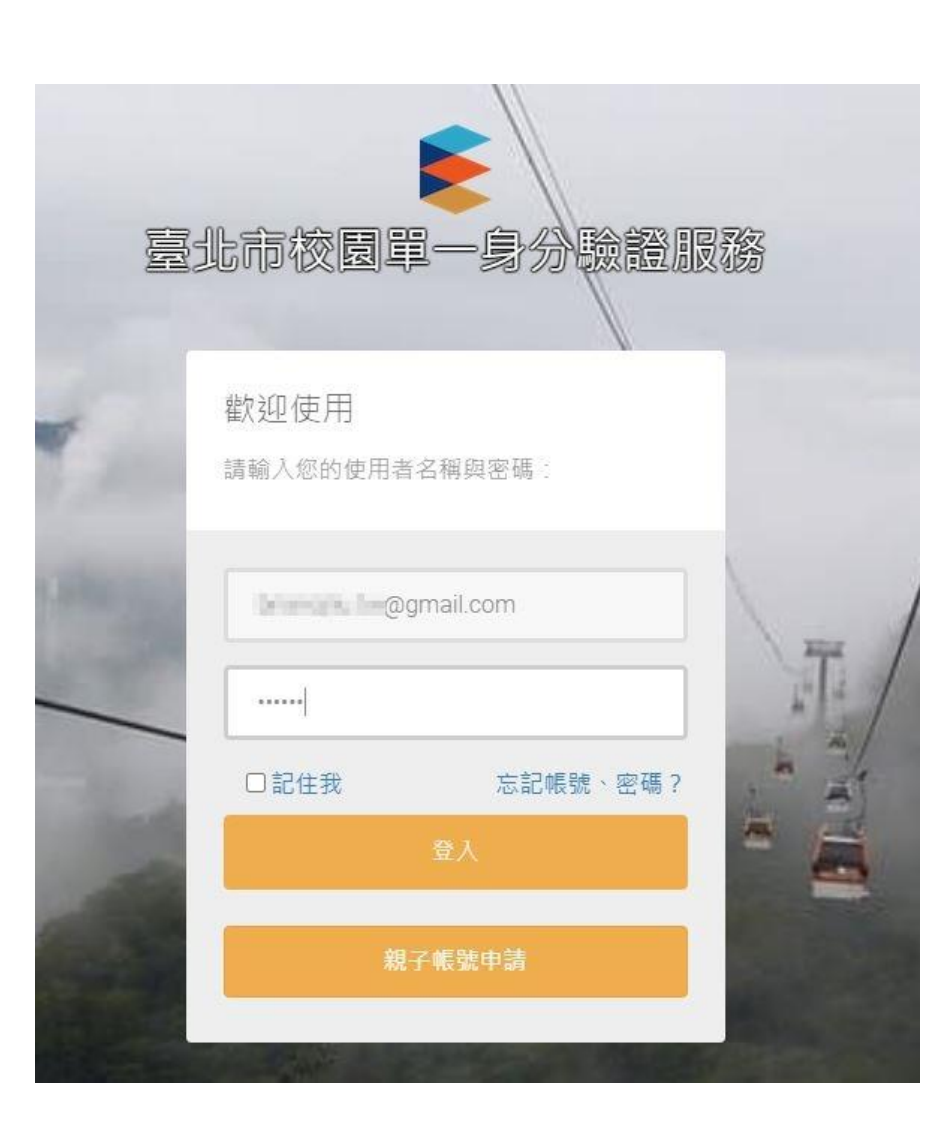

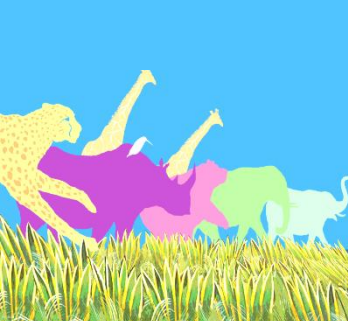

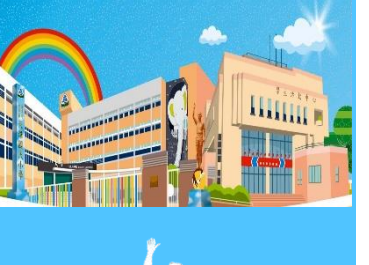

#### 變更密碼

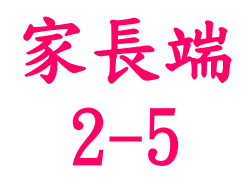

| 注意:為 | 了避免帳號遭到 | 创盜用,請勿編 | <sup>递</sup> 續使用預設密 | 碼! |  |
|------|---------|---------|---------------------|----|--|
| 新密碼  |         |         |                     |    |  |
| ii   | 一方蛇灾难   |         |                     |    |  |
|      | 大利至期    |         |                     |    |  |

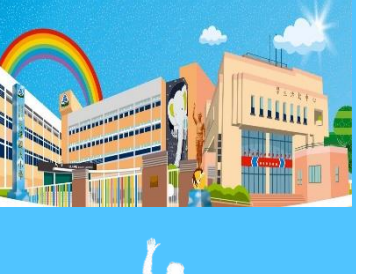

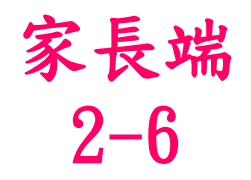

#### 密碼變更成功,請重新登入

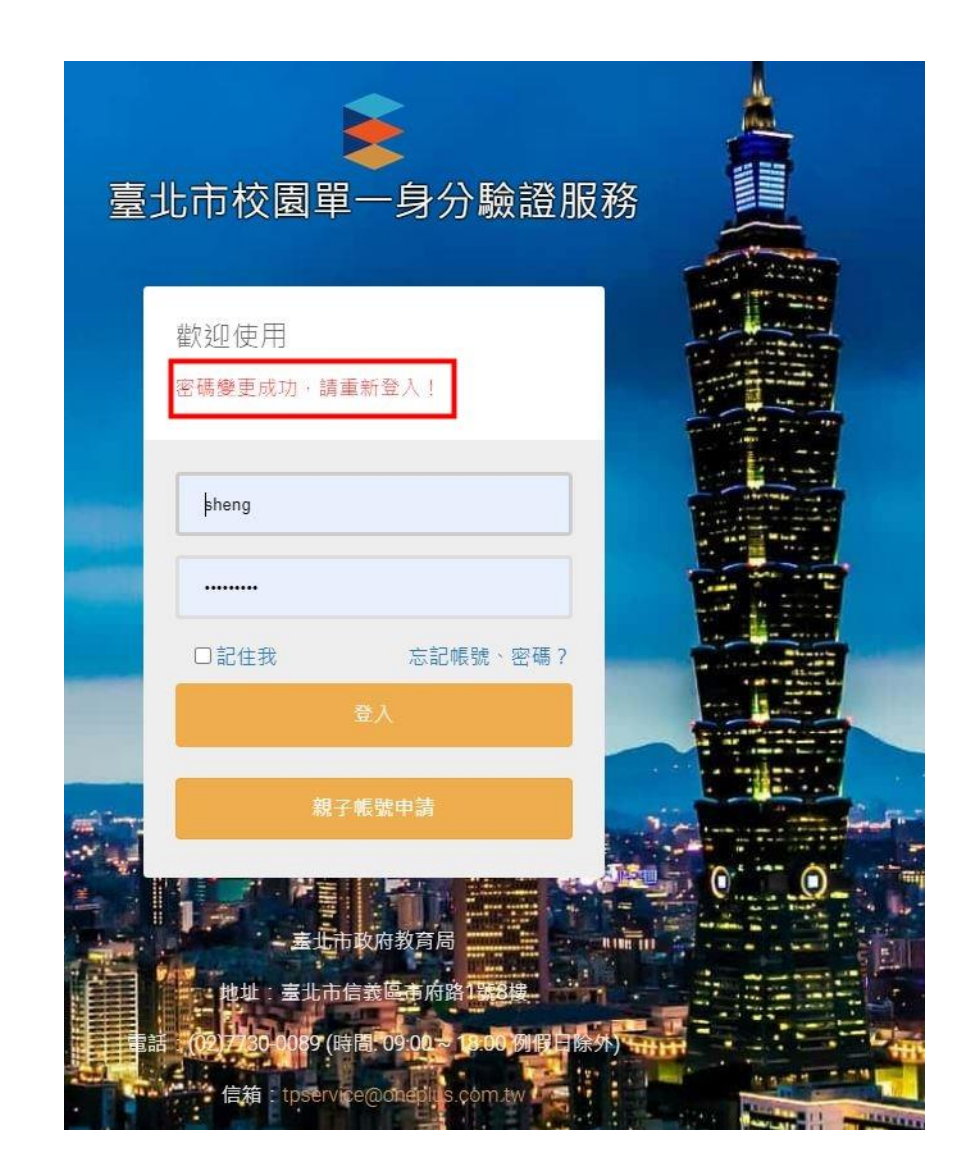

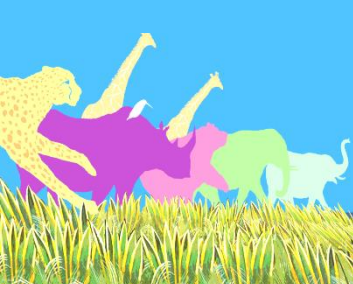

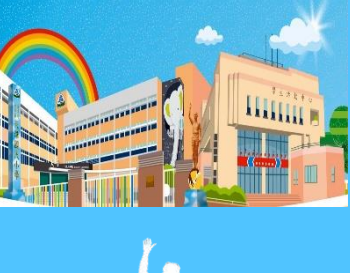

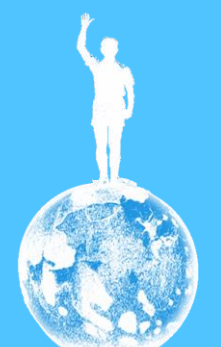

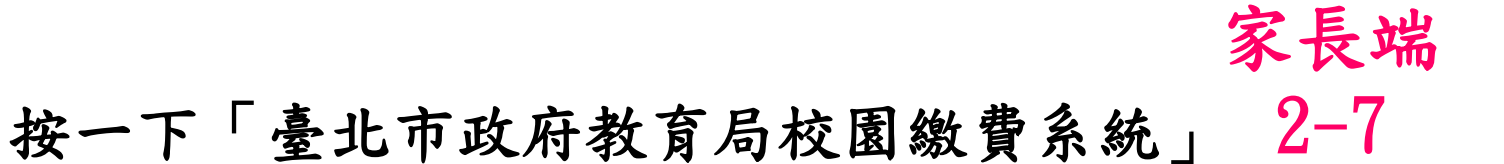

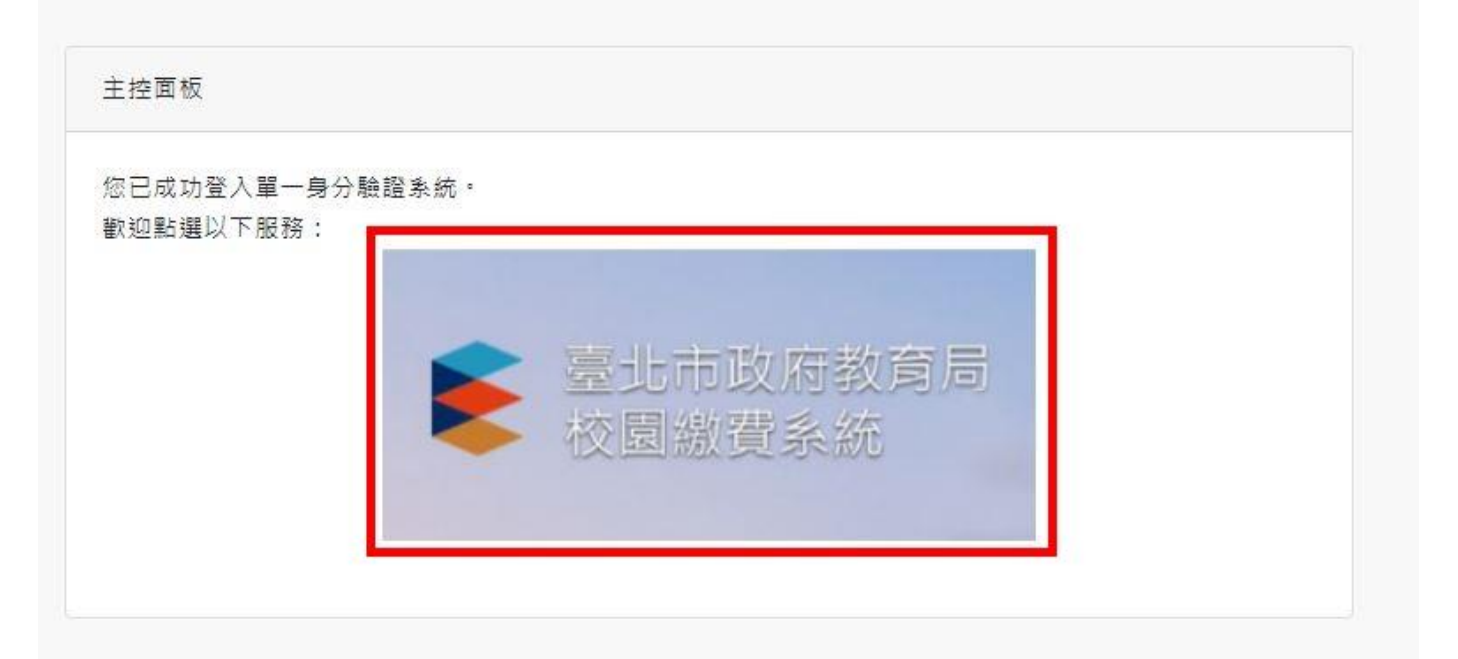

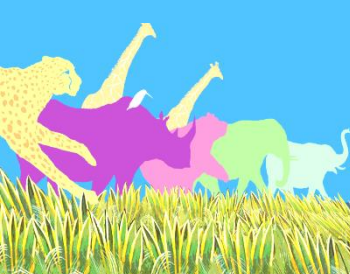

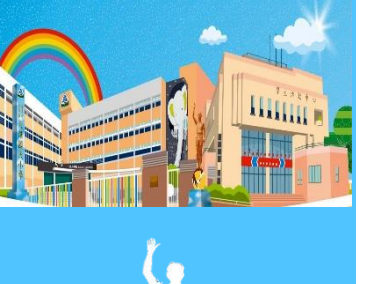

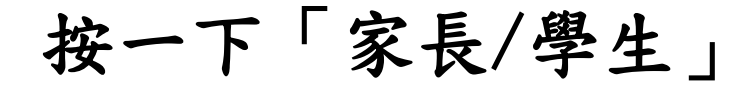

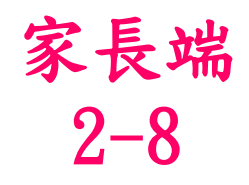

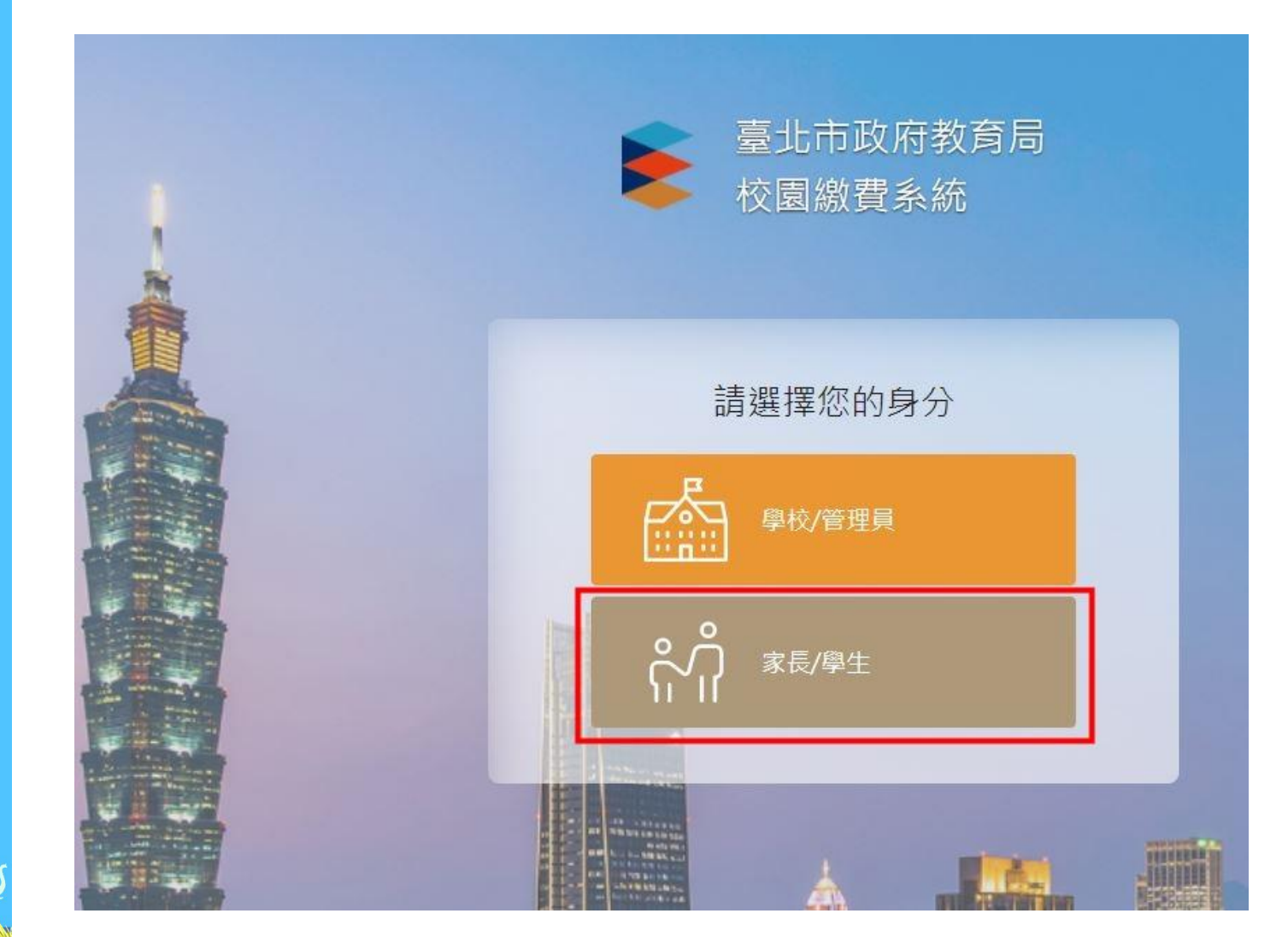

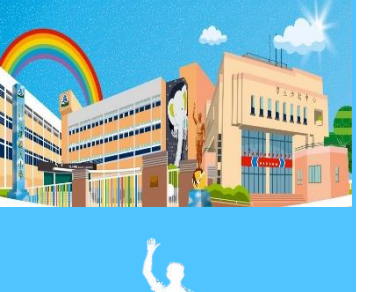

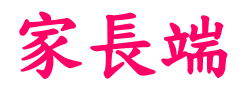

#### 按一下「臺北市校園單一身分驗證服務登入」2-9

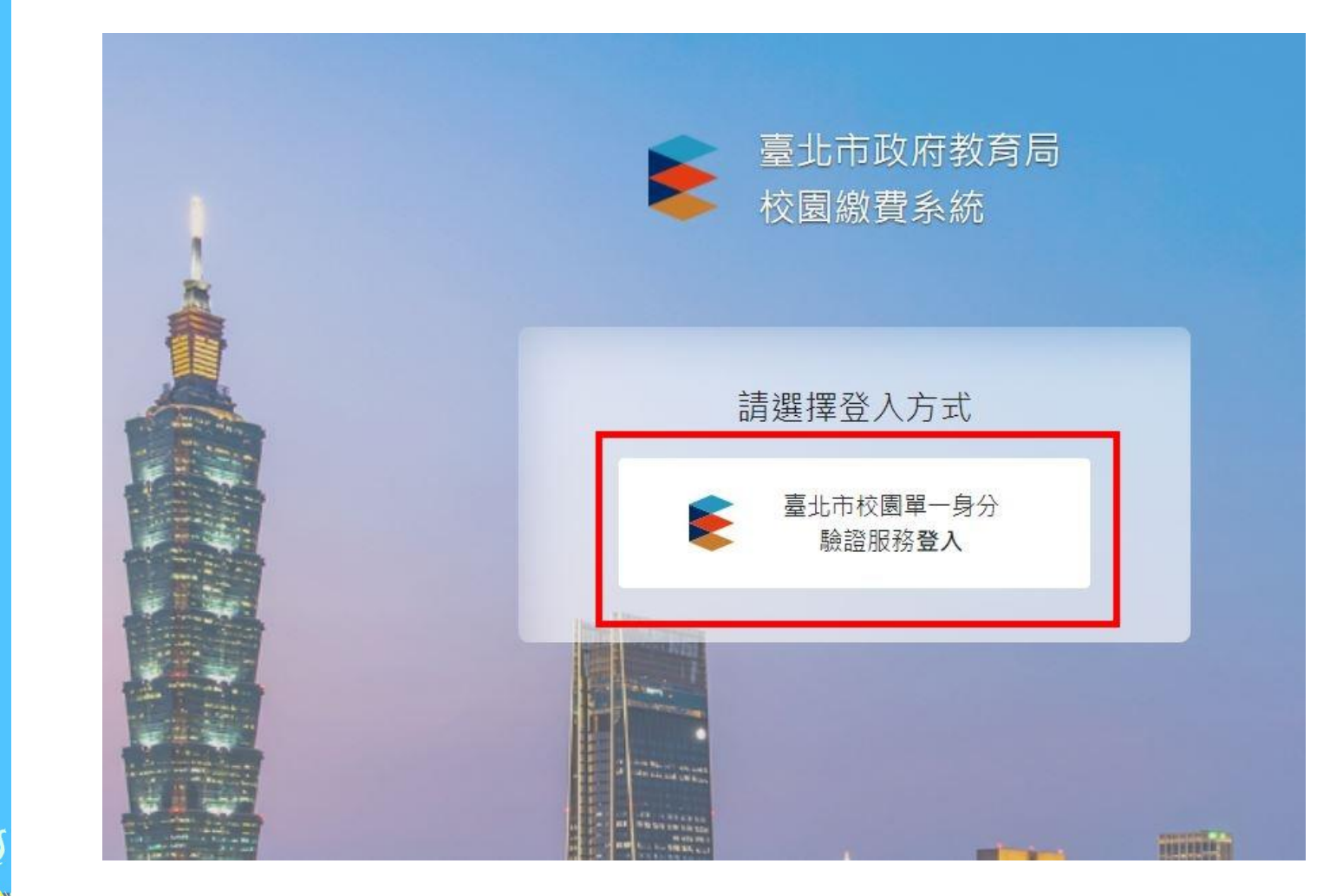

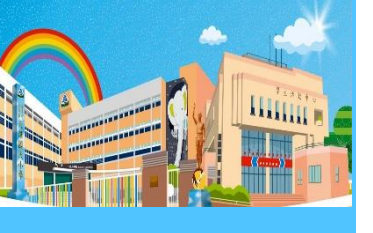

### 家長端 2-10

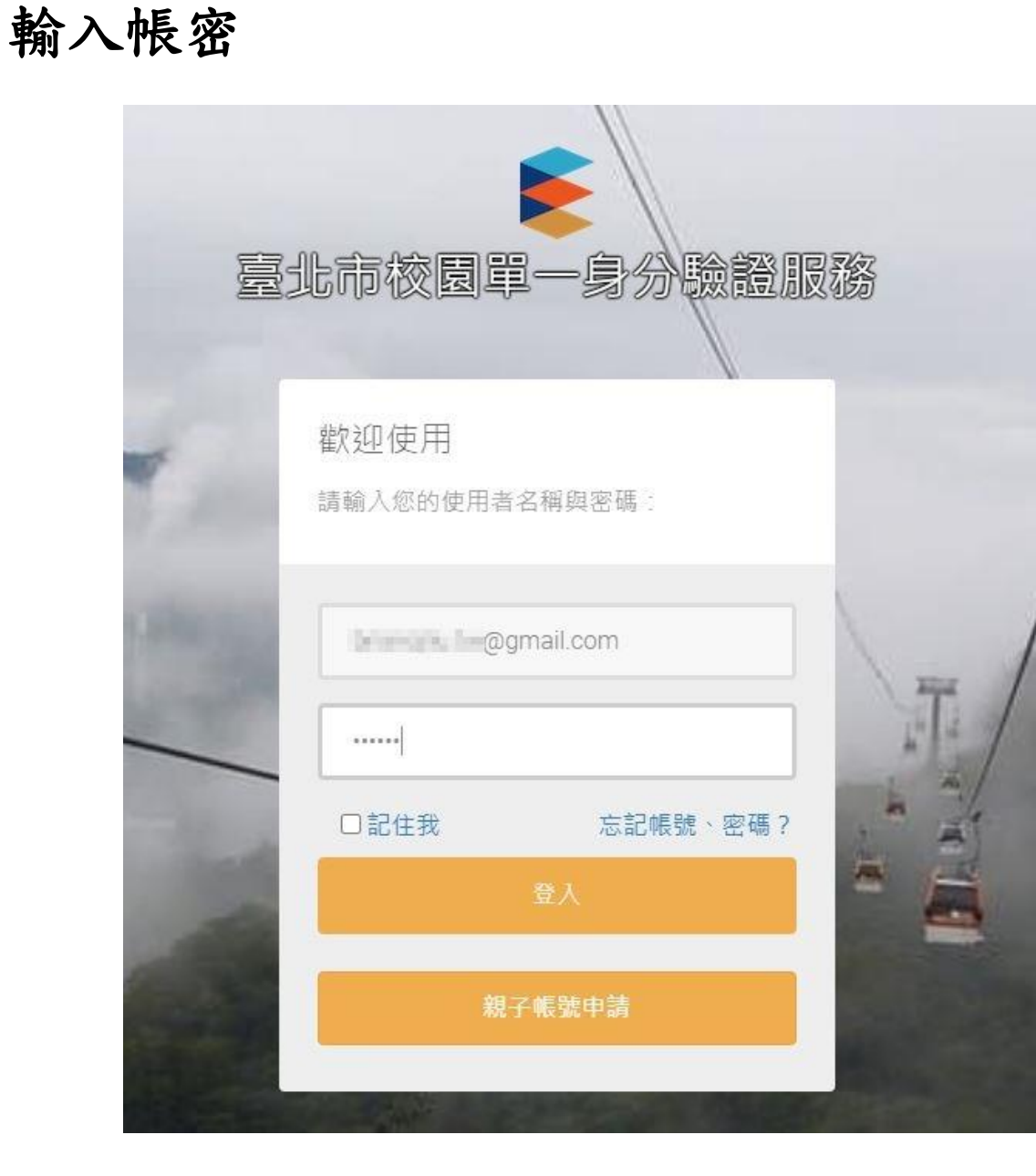

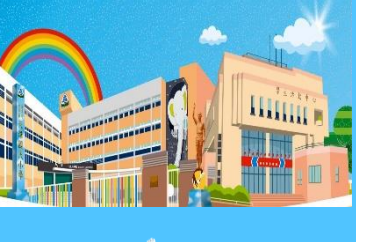

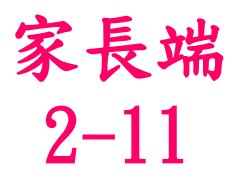

#### 按一下「同意」

#### 授權請求

臺北市學雜費及代收代付費用系統 請求您授權以便存取您的個人資訊·

#### 授權內容如下:

- 想要取得您的識別代號、姓名、電子郵件、手機號碼等資訊
- 想要取得您的身分、所屬機構、單位職稱、任教班級、任教科目、就讀 年班等資訊
- 想要讀取學校公開資訊
- 想要取得您的身分證字號
- 想要更新所有學校資訊,以及增刪修所有學校人員
- 想要更新學校資訊,以及增刪修學校人員

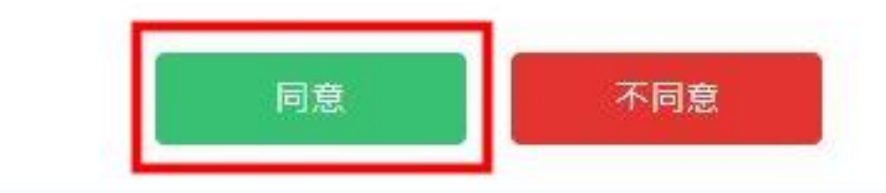

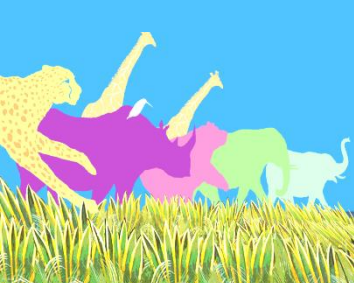

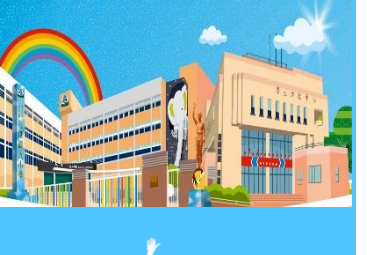

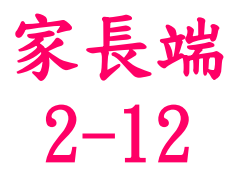

#### 開始使用

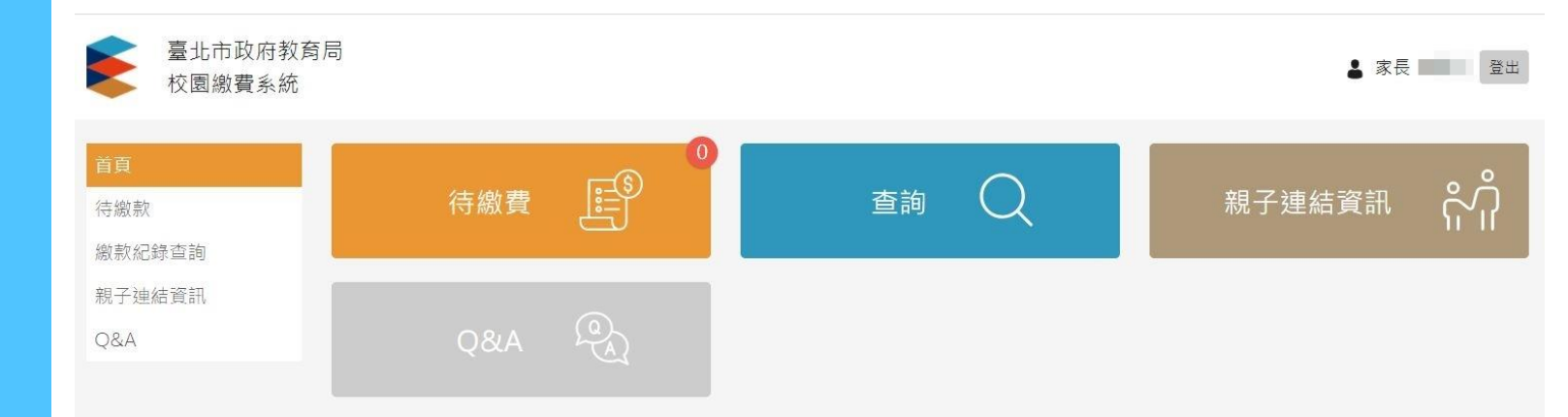

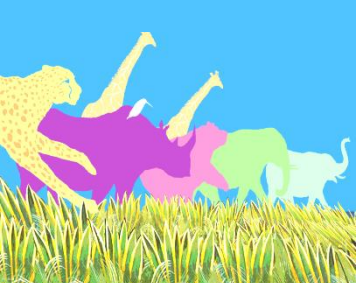

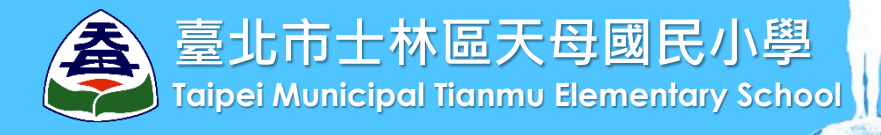

## 為孩子孕育希望的翅膀 飛向遠方 快樂自信 讓他們懷抱美麗的夢想 海闊天空 盡情翱翔 敬 請 指 教